## App端如何审批备用金申请(文档)

用户登录互海通App端,点击"审批→费用管理→审批-备用金",进入备用金申请界面,可通过搜索 栏查找目标单据,点击目标单据任意位置,进入备用金详情界面,可修改审批金额,根据审核情况操 作"通过"或"退回"

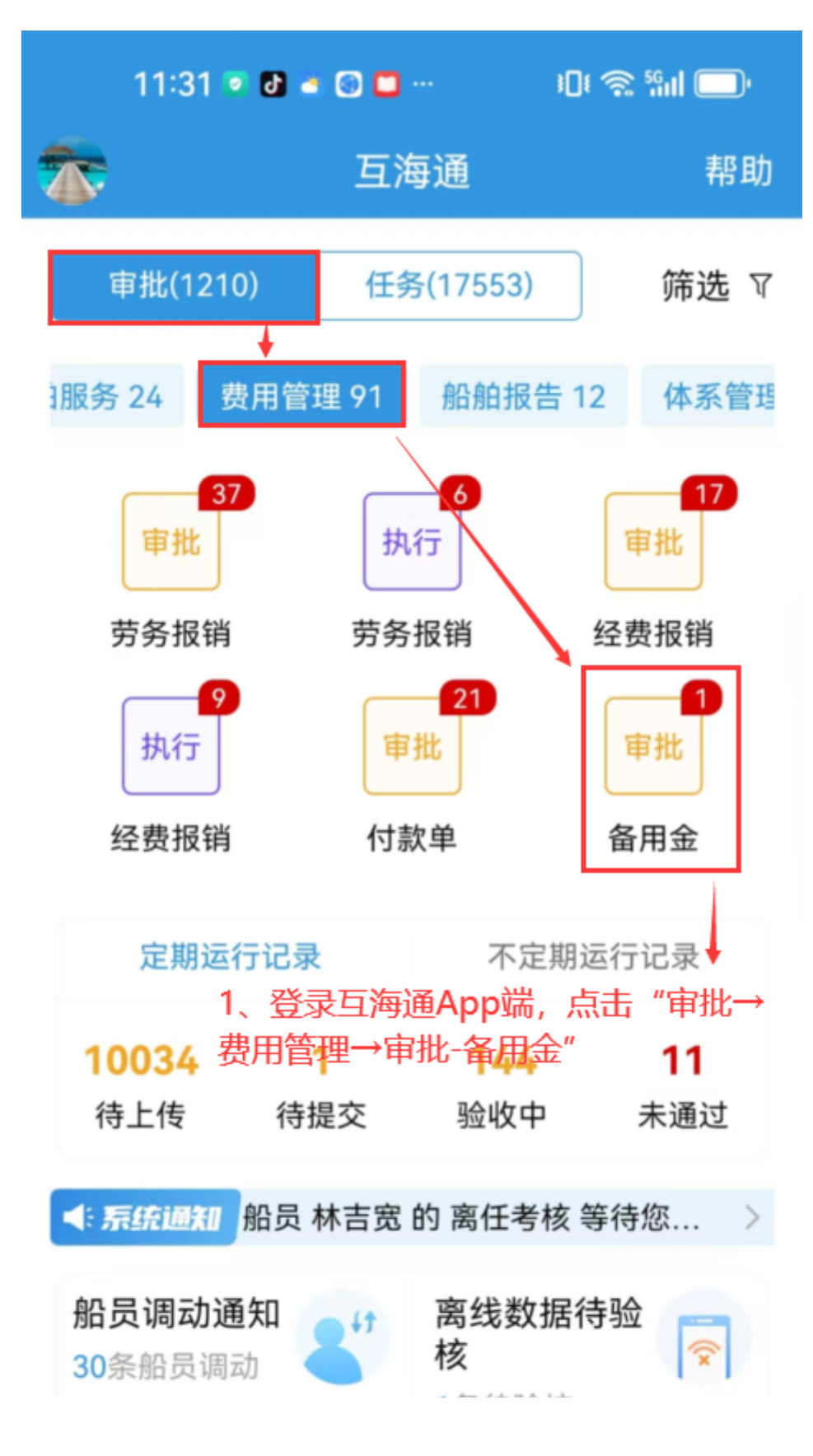

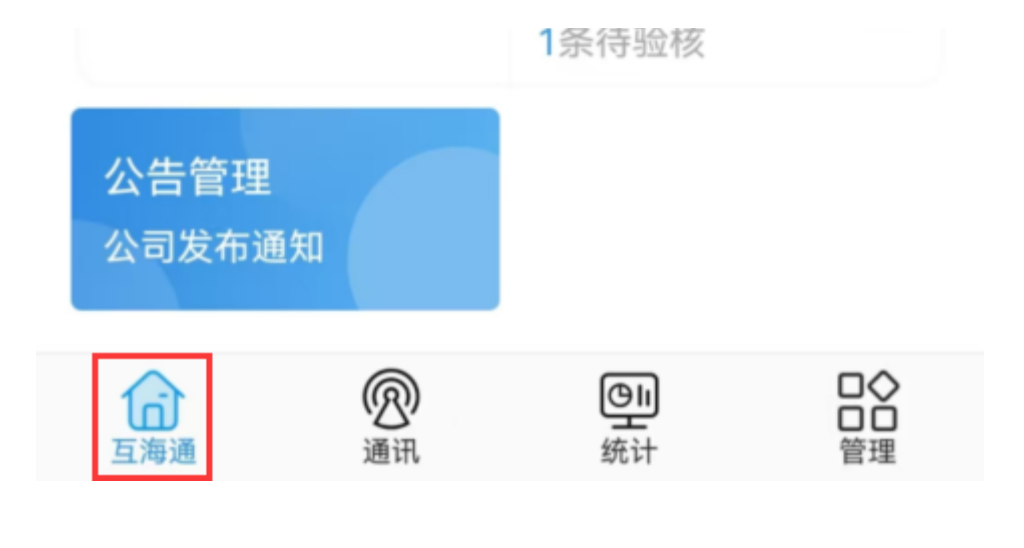

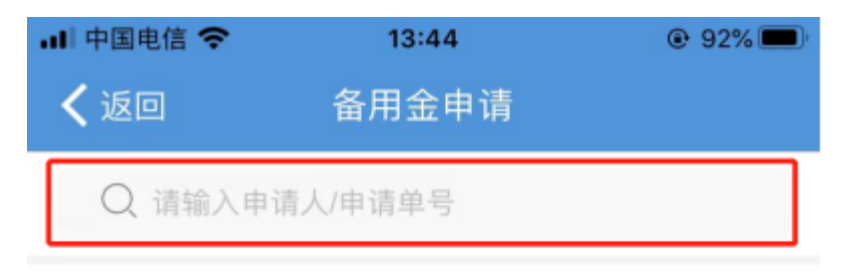

## 备用金申请单号: P2203310001 审批中

申请船舶: 互海1号/费用月份: 2022-03 申请金额(CNY): 1000.00 申请人: 高银/申请日期: 2022-06-15

2、可通过搜索栏查找目标 单据,点击目标单据任意位 置,进入备用金详情

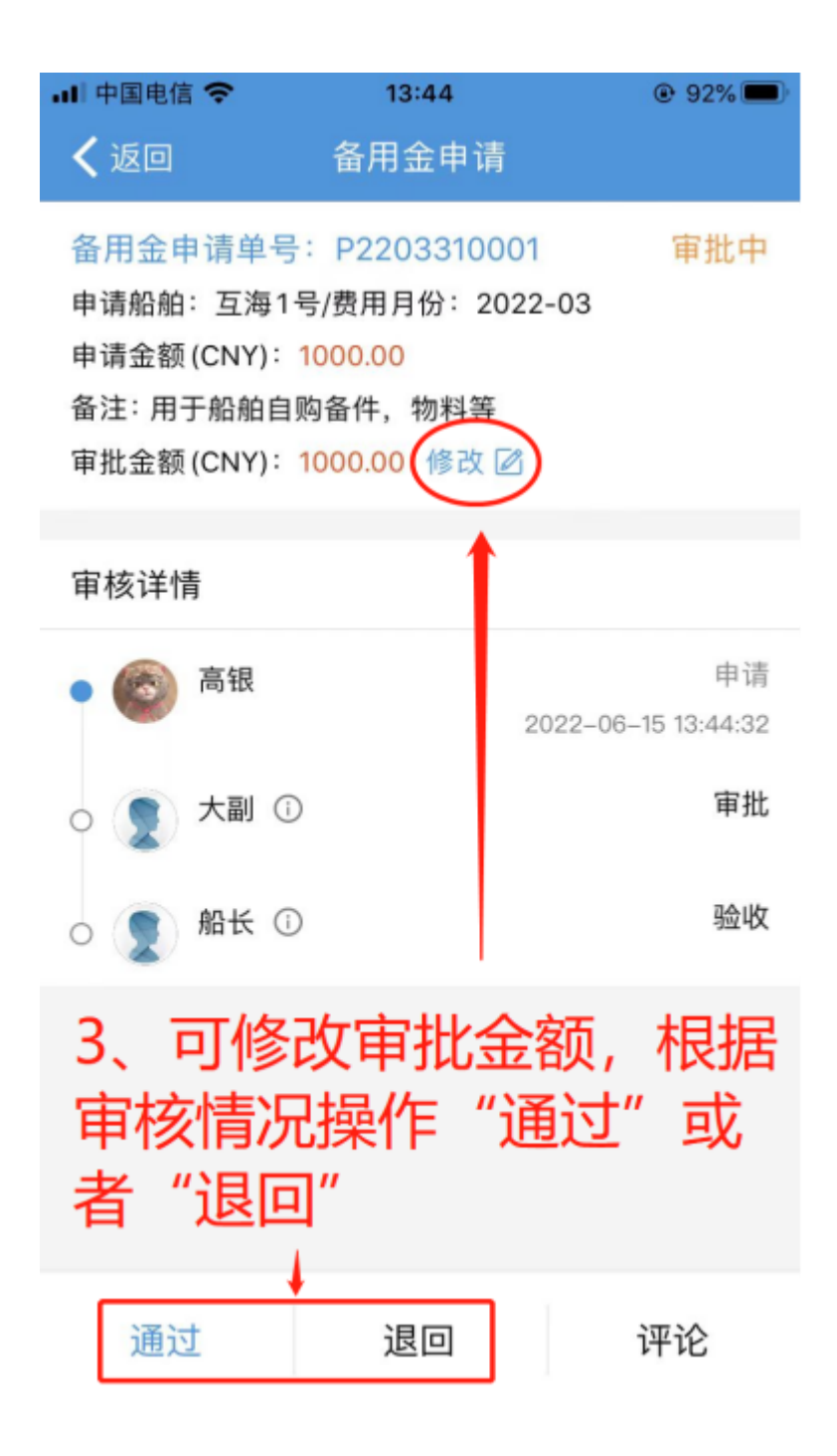

下一步:

若**审核通过**,根据审批流程节点,单据变成"已完成"状态;

若审核拒绝,则单据退回到备用金申请界面,需要重新进行备用金申请操作。